ВЕРСИЯ 1.0

# Инструкция администратора системы МСР

## Оглавление

| 1. | ТРЕБОВ                                                            | ЗАНИЯ ДЛЯ ДЕПЛОЯ ПРИЛОЖЕНИЯ                                   | . 2        |  |  |
|----|-------------------------------------------------------------------|---------------------------------------------------------------|------------|--|--|
| 2. | подго                                                             | ТОВКА К ДЕПЛОЮ                                                | . 3        |  |  |
| 2  | .1. Уст                                                           | АНОВКА И НАСТРОЙКА КЛАСТЕРА KUBERNETES                        | .3         |  |  |
|    | 2.1.1.                                                            | Managed Service for Kubernetes в Yandex Cloud                 | .3         |  |  |
|    | 2.1.1.                                                            | 1. Перед началом работы                                       | .3         |  |  |
|    | 2.1.1.2. Создайте кластер Managed Service for Kubernetes          |                                                               |            |  |  |
|    | 2.1.1.3. Добавьте учетные данные в конфигурационный файл kubect   |                                                               |            |  |  |
|    | 2.1.1.                                                            | 4. Создайте группу узлов                                      | .6         |  |  |
|    | 2.1.2.                                                            | Managed Service for Kubernetes в VK Cloud                     | .9         |  |  |
|    | 2.1.2.                                                            | 1. Описание                                                   | .9         |  |  |
|    | 2.1.2.                                                            | 2. Создание кластера                                          | .9         |  |  |
| 2  | .2. Уст                                                           | ановка и настройка клиентских утилит кластером Kubernetes     | 13         |  |  |
|    | 2.2.1.                                                            | Установка и настройка kubectl                                 | 13         |  |  |
|    | 2.2.1.                                                            | 1. Подготовка к работе                                        | 14         |  |  |
|    | 2.2.1.                                                            | 2. Установка kubectl в Linux                                  | 14         |  |  |
|    | 2.2.1.                                                            | 3. Установка kubectl в macOS                                  | 15         |  |  |
|    | 2.2.1.                                                            | 4. Установка kubectl в Windows                                | 17         |  |  |
|    | 2.2.1.                                                            | 5. Проверка конфигурации kubectl                              | 20         |  |  |
|    | 2.2.1.                                                            | .6. Дополнительная конфигурация kubectl                       | 21         |  |  |
|    | 2.2.2.                                                            | Установка Helm                                                | 23         |  |  |
|    | 2.2.2.                                                            | 1. Из бинарных файлов                                         | 23         |  |  |
|    | 2.2.2.                                                            | 2. Из сценария установки                                      | 23         |  |  |
|    | 2.2.2.                                                            | 3. Из исходного кода (Linux, macOS)                           | 24         |  |  |
|    | 2.2.3. Организация доступа к кластеру с помощью файлов kubeconfig |                                                               |            |  |  |
|    | 2.2.3.                                                            | 1. Поддержка нескольких кластеров, пользователей и механизмов | <b>~</b> - |  |  |
|    | аутен                                                             | тификации                                                     | 25         |  |  |
|    | 2.2.3.                                                            | 2. Элемент context                                            | 25         |  |  |
|    | 2.2.3.                                                            | 3. Переменная среды ковесоныс                                 | 26         |  |  |
|    | 2.2.3.                                                            | 4. Ссылки на фаилы                                            | 20         |  |  |
| n  | <b>2.2.3</b>                                                      |                                                               | 20         |  |  |
| Z  | .3. YCI.                                                          | АНОВКА И НАСТРОИКА POSTGRES                                   | 21<br>27   |  |  |
|    | 2.5.1.                                                            | Ризвертнывиние PostgresQL с помощью нетт                      | 27         |  |  |
| 3. | ДЕПЛО                                                             | Й ПРИЛОЖЕНИЯ МСР                                              | 32         |  |  |
| 3  | .1. Ког                                                           | ИРОВАНИЕ ОБРАЗОВ МИКРОСЕРВИСОВ                                | 32         |  |  |
| 3  | .2. Ког                                                           | ТИРОВАНИЕ HELM-ЧАРТА                                          | 32         |  |  |
| 3  | . <b>3</b> . Co3                                                  | дание DNS-записей для приложения                              | 33         |  |  |
| 3  | .4. Под                                                           | дготовка Values для неlm чарта                                | 33         |  |  |
| 3  | .5. Дег                                                           | ілой приложения в кластер Kubernetes                          | 35         |  |  |

# 1. Требования для деплоя приложения

- 1.1. Кластер Kubernetes.
- 1.2. Клиентские утилиты для управления кластером Kubernetes.
- 1.3. База данных PostgreSQL.
- 1.4. DNS-домен.

## 2. Подготовка к деплою

## 2.1. Установка и настройка кластера Kubernetes

## Требования к кластеру Kubernetes:

- Наличие Ingress Controller.
- Поддержка PV и PVC (необходимо только в случае, если PostgreSQL будет установлен в Kubernetes).

Kubernetes-кластер может быть развернут на собственных ресурсах, либо можно использовать Managed Kubernetes в каком-либо облаке.

Поддерживаются версии Kubernetes 1.22 и выше.

2.1.1. Managed Service for Kubernetes в Yandex Cloud

Создайте кластер Managed Service for Kubernetes и группу узлов, и

управляйте ими с помощью kubectl — командной оболочки Kubernetes.

## 2.1.1.1. Перед началом работы

Чтобы начать работать с сервисом Managed Service for Kubernetes:

- 1. Перейдите в консоль управления, затем войдите в Yandex Cloud или зарегистрируйтесь, если вы еще не зарегистрированы.
- 2. На странице биллинга убедитесь, что у вас подключен платежный аккаунт, и он находится в статусе ACTIVE или TRIAL\_ACTIVE. Если платежного аккаунта нет, создайте его.
- 3. Если у вас еще нет каталога, создайте его.
- 4. Установите Kubernetes CLI (kubectl).
- 5. Убедитесь, что у вас достаточно свободных ресурсов в облаке.
- 6. Если у вас еще нет сети, создайте ее.
- 7. Если у вас еще нет подсетей, создайте их в зонах доступности, где будут созданы кластер Kubernetes и группа узлов.

- 8. Создайте сервисные аккаунты:
  - С ролью editor на каталог, в котором создается кластер. От имени этого сервисного аккаунта будут создаваться ресурсы, необходимые кластеру Managed Service for Kubernetes.
  - С ролью container-registry.images.puller на каталог с реестром Docker-образов. От его имени узлы будут скачивать из реестра необходимые Docker-образы.

Вы можете использовать один и тот же сервисный аккаунт для обеих операций.

## Примечание

Для создания кластера с туннельным режимом его сервисному аккаунту необходима роль k8s.tunnelClusters.agent.

2.1.1.2. Создайте кластер Managed Service for Kubernetes

- 1. В консоли управления выберите каталог, в котором нужно создать кластер Managed Service for Kubernetes.
- 2. Выберите сервис Managed Service for Kubernetes.
- 3. Нажмите кнопку Создать кластер.
- 4. Введите имя кластера. Оно должно быть уникальным в рамках каталога.
- 5. (Опционально) Введите описание кластера.
- 6. **Сервисный аккаунт для ресурсов** укажите сервисный аккаунт с ролью editor, который будет использоваться для создания ресурсов.
- 7. Сервисный аккаунт для узлов укажите сервисный аккаунт с ролью container-registry.images.puller, который будет использоваться узлами для доступа к реестру Docker-образов.
- Укажите релизный канал. Эту настройку невозможно изменить после создания кластера.
- 9. В блоке Конфигурация мастера:

- Версия Kubernetes выберите версию Kubernetes, которая будет установлена на мастере.
- Публичный адрес выберите способ назначения адреса:
  - Автоматически чтобы назначить случайный IP-адрес из пула адресов Yandex Cloud.
  - **Без адреса** чтобы не назначать публичный IP-адрес.
- Тип мастера выберите тип мастера:
  - Зональный будет создан один хост-мастер в выбранной зоне доступности. Укажите облачную сеть и выберите в ней подсеть для размещения хоста-мастера.
  - Региональный в каждой зоне доступности будет создано по одному хосту-мастеру. Укажите облачную сеть и подсеть для каждой зоны доступности.
- Выберите группы безопасности для сетевого трафика кластера.

## 10. В блоке Сетевые настройки кластера:

- СІDR кластера укажите диапазон IP-адресов, из которого будут выделяться IP-адреса для подов.
- СІDR сервисов укажите диапазон IP-адресов, из которого будут выделяться IP-адреса для сервисов.
- Задайте маску подсети узлов и максимальное количество подов в узле.
- 11. Нажмите кнопку Создать кластер.

2.1.1.3. Добавьте учетные данные в конфигурационный файл kubectl Если у вас еще нет интерфейса командной строки Yandex

Cloud, установите и инициализируйте его.

По умолчанию используется каталог, указанный в профиле CLI. Вы можете указать другой каталог с помощью параметра --foldername или --folder-id.

Чтобы добавить учетные данные кластера Managed Service for Kubernetes в конфигурационный файл kubectl:

- 1. Выполните команду:
- 2.yc managed-kubernetes cluster get-credentials testk8s-cluster --external
  - По умолчанию учетные данные добавляются в директорию \$HOME/.kube/config.
  - Если необходимо изменить расположение конфигураций, используйте флаг -- kubeconfig <путь к файлу>.
- 3. Проверьте конфигурацию kubectl после добавления учетных данных:

4.kubectl config view

Результат выполнения команды:

apiVersion: v1

clusters:

- cluster:

certificate-authority-data: DATA+OMITTED

•••

## 2.1.1.4. Создайте группу узлов

Чтобы создать группу узлов:

1. В консоли управления выберите каталог, в котором создан нужный кластер Managed Service for Kubernetes.

- 2. В списке сервисов выберите Managed Service for Kubernetes.
- 3. Выберите кластер Managed Service for Kubernetes, для которого необходимо создать группу узлов.
- 4. На странице кластера Managed Service for Kubernetes перейдите на вкладку **Управление узлами**.
- 5. Нажмите кнопку Создать группу узлов.
- 6. Введите имя и описание группы узлов.
- 7. Укажите **Версию Kubernetes** для узлов.
- 8. В блоке Масштабирование выберите его тип:
  - **Фиксированный**, чтобы количество узлов в группе оставалось неизменным. Укажите количество узлов в группе.
  - Автоматический, чтобы управлять количеством узлов в группе с помощью автоматического масштабирования кластера.
- В блоке В процессе создания и обновления разрешено укажите максимальное количество виртуальных машин, на которое можно превысить и уменьшить размер группы.

## 10. В блоке Вычислительные ресурсы:

- Выберите платформу.
- Укажите необходимое количество vCPU и гарантированную долю vCPU, а также объем RAM.
- (опционально) Укажите, что ВМ должна быть прерываемой.

## 11. В блоке Хранилище:

• Укажите Тип диска для узлов группы:

- HDD стандартный сетевой диск, сетевое блочное хранилище на HDD-накопителе.
- SSD быстрый сетевой диск, сетевое блочное хранилище на SSD-накопителе.
- Нереплицируемый SSD сетевой диск с повышенной производительностью, реализованной за счет устранения избыточности.
- Укажите размер дисков для узлов группы.

## 12. В блоке Сетевые настройки:

- В поле Публичный адрес выберите способ назначения адреса:
  - Автоматически чтобы назначить случайный IP-адрес из пула адресов Yandex Cloud.
  - **Без адреса** чтобы не назначать публичный IP-адрес.
- Выберите группы безопасности.
- Выберите зону доступности и подсеть для размещения узлов группы.
- 13. В блоке **Доступ** укажите данные для доступа к узлам группы по SSH:
  - Логин укажите имя пользователя.
  - **SSH-ключ** вставьте содержимое файла публичного ключа.
- 14. Нажмите кнопку Создать.

#### 2.1.2. Managed Service for Kubernetes в VK Cloud

#### 2.1.2.1. Описание

Кластер Kubernetes состоит из набора машин, так называемых узлов (node's), которые запускают контейнеризированные приложения. Кластер должен иметь как минимум один рабочий узел.

На рабочих узлах размещены поды (pod's), являющиеся компонентами приложения. Внутренние сервисы Kubernetes управляют рабочими узлами и подами в кластере. В промышленных управляющие сервисы обычно запускается на нескольких компьютерах, а кластер, как правило, развёртывается на нескольких узлах, гарантируя отказоустойчивость и высокую надёжность.

Топология кластеров в VK Cloud включает в себя понятие мастер-узлов, на которых располагаются управляющие сервисы и групп рабочих узлов (Node Group), на которых запущены приложения пользователь. Каждый кластер Kubernetes может содержать несколько групп рабочих узлов, каждая из которых создана на базе определенного шаблона виртуальной машины.

## 2.1.2.2. Создание кластера

Для создания кластера следует перейти в раздел панели управления VK Cloud "Контейнеры" и нажать кнопку "Создать кластер" или "Добавить", если у вас уже есть кластеры Kubernetes.

Затем следует выбрать желаемую конфигурацию кластера. Преднастроенные типы сред отличаются параметрами масштабирования и активированными расширениями:

- Dev среда (разработка)
- Staging среда (пред-релизная среда)
- Production (боевое или живое окружение, для такой среды рекомендуется минимум 3 мастер-ноды)

Также вы можете выбрать какие предустановленные аддоны будут активированы в кластере:

- Мониторинг на базе Prometheus Operator и Grafana;
- Docker Registry, хранящий данные images в объектном хранилище VK Cloud;
- Nginx Ingress Controller, для которого дополнительно создается балансировщик нагрузки.

После нажатия кнопки "Следующий шаг" необходимо выбрать конфигурацию кластера:

Мастер создания отражает следующие поля конфигурации:

| Поле                               | Описание                                                                                                    |  |  |
|------------------------------------|----------------------------------------------------------------------------------------------------|--|--|
| Тип виртуальной<br>машины Master   | Конфигурация головного узла - количество<br>CPU и оперативной памяти управляющей<br>машины ("Master"). Для продуктивных сред,<br>рекомендуется минимальная конфигурация<br>CPU=2 RAM=4Gb. |  |  |
| Количество узлов<br>Master         | Количество управляющих машин (машин<br>типа "Master"). Для production-сред<br>рекомендуется минимум 3 мастер-ноды.                                                                        |  |  |
| Размер диска на<br>Master-узле, GB | Объем диска на управляющих Master-нодах.                                                                                                    |  |  |
| Тип виртуальной<br>машины Node     | Тип конфигурации для рабочего узла -<br>количество CPU и оперативной памяти.                                                                                                    |  |  |

| Поле                                  | Описание                                                                                                    |  |  |
|---------------------------------------|----------------------------------------------------------------------------------------------------|--|--|
| Количество узлов<br>Node              | Количество рабочих узлов.                                                                                                    |  |  |
| Размер диска на<br>Node-узле, GB      | Объем диска для рабочих узлов.                                                                                                    |  |  |
| Тип дисков для<br>Master и Node-узлов | Тип дисков (HDD/SSD).                                                                                                    |  |  |
| Версия Kubernetes                     | Версия Kubernetes, которая будет<br>установлена на ноды кластера.                                                                                                    |  |  |
| Сеть                                  | Сеть, в которой будет развернут кластер,<br>если она создана. Если сети нет, то для<br>кластера создастся собственная приватная<br>сеть.                                                                                         |  |  |
| Использовать сеть<br>Load Balancer    | По умолчанию балансировщик нагрузки<br>создается в приватной сети кластера,<br>указанной в пункте Сеть. Это опция<br>позволяет создать балансировщик нагрузки<br>в другой приватной сети доступной в рамках<br>текущего проекта. |  |  |
| Использовать<br>подсеть пода          | Опция позволяет изменить дефолтную сеть<br>для подов. В терминологии kubernetes это<br>pod-cidr-network                                                                                                    |  |  |

| Поле                       | Описание                                                                                                    |  |  |
|----------------------------|----------------------------------------------------------------------------------------------------|--|--|
| Назначить внешний<br>IP    | Если этот переключатель включен, то будет<br>назначен публичный IPv4 адрес для<br>балансировщика нагрузки, управляющего<br>Kubernetes API Server, а также для<br>балансировщика нагрузки, отвечающего за<br>Ingress Controller.Также можно выбрать<br>создание кластера без внешнего IP для<br>обоих балансировщиков. В этом случае для<br>доступа к кластеру потребуется создание<br>VPN-соединения. |  |  |
| Имя кластера               | Имя кластера.                                                                                                    |  |  |
| Ключ виртуальной<br>машины | Если ключевая пара уже создана,<br>рекомендуется указать её. Необходимо<br>убедиться, что файл от нее сохранен. Также<br>можно создать новую ключевую пару - она<br>нужна для подключения к нодам кластера<br>по ssh.                                                                                                    |  |  |

На следующем шаге будет предложено выбрать количество узлов Node в Node Group по умолчанию. На этапе создания кластера вы можете добавить несколько Node Group разного размера с разными размерами рабочих узлов. Также для каждого Node Group можно активировать параметры автоматического масштабирования.

Для завершения создания кластера потребуется некоторое время.

Все операции, перечисленные выше могут быть выполнены с помощью VK Cloud Terraform Provider.

## 2.2. Установка и настройка клиентских утилит кластером Kubernetes

Для управления кластером Вам понадобится утилита kubectl, установить её можно по инструкции ниже. Версия утилиты должна совпадать с версией кластера Kubernetes.

Также для деплоя приложения Вам понадобится утилита helm, которую можно установить по инструкции ниже. Необходимо использовать версию >= 3.10.

После создания кластера Kubernetes у Вас должен быть kubeconfig-файл – файл конфигурации для подключения к кластеру. Его нужно поместить по пути ~/.kube/config. Подробнее про kubeconfig можно почитать в инструкции.

Для проверки подключения к кластеру можно выполнить следующую команду в консоли:

kubectl get node

В результате вы должны получить список узлов вашего кластера. Пример результата:

| NAME        | STATUS | ROLES         | AGE   | VERSION |
|-------------|--------|---------------|-------|---------|
| kube-node-0 | Ready  | <none></none> | 7d13h | v1.22.4 |
| kube-node-1 | Ready  | <none></none> | 7d13h | v1.22.4 |

## 2.2.1. Установка и настройка kubectl

Инструмент командной строки Kubernetes kubectl позволяет запускать команды для кластеров Kubernetes. Вы можете использовать kubectl для развертывания приложений, проверки и управления ресурсов кластера, а также для просмотра логов. Полный список операций kubectl смотрите в Overview of kubectl.

## 2.2.1.1. Подготовка к работе

Используемая вами мажорная версия kubectl не должна отличаться от той, которая используется в кластере. Например, версия v1.2 может работать с версиями v1.1, v1.2 и v1.3. Использование последней версии kubectl поможет избежать непредвиденных проблем.

## 2.2.1.2. Установка kubectl в Linux

2.2.1.2.1. Установка двоичного файла kubectl с помощью curl в Linux

- 1. Загрузите последнюю версию с помощью команды:
- 2. curl -LO

```
https://storage.googleapis.com/kubernetes-
release/release/`curl -s
https://storage.googleapis.com/kubernetes-
release/release/stable.txt`/bin/linux/amd64/kubect
l
```

Чтобы загрузить определенную версию, вставьте в фрагмент команды \$ (curl -s https://storage.googleapis.com/kubernetes-

release/release/stable.txt) нужную версию.

Например, команда загрузки версии v1.25.0 для Linux будет выглядеть следующим образом:

```
curl -L0
https://storage.googleapis.com/kubernetes-
release/release/v1.25.0/bin/linux/amd64/kubectl
```

- 3. Сделайте двоичный файл kubectl исполняемым:
- 4. chmod +x ./kubectl
- Переместите двоичный файл в директорию из переменной окружения РАТН:
- 6. sudo mv ./kubectl /usr/local/bin/kubectl

```
7. Убедитесь, что установлена последняя версия:
```

```
8. kubectl version --client
```

2.2.1.2.2. Установка с помощью встроенного пакетного менеджера

• Ubuntu, Debian или HypriotOS

```
sudo apt-get update && sudo apt-get install -y apt-
transport-https
curl -s
https://packages.cloud.google.com/apt/doc/apt-key.gpg
| sudo apt-key add -
echo "deb https://apt.kubernetes.io/ kubernetes-
xenial main" | sudo tee -a
/etc/apt/sources.list.d/kubernetes.list
sudo apt-get update
sudo apt-get install -y kubectl
```

2.2.1.2.3. Установка с помощью стороннего пакетного менеджера

- Snap
- Homebrew

Если вы используйте Ubuntu или другой Linux-дистрибутив, в котором есть пакетный менеджер snap, kubectl доступен в виде приложения snap.

snap install kubectl --classic
kubectl version

- 2.2.1.3. Установка kubectl в macOS
  - 2.2.1.3.1. Установка двоичного файла kubectl с помощью curl в macOS
- 1. Загрузите последнюю версию:
- 2. curl -LO

```
"https://storage.googleapis.com/kubernetes-
```

```
release/release/$(curl -s
https://storage.googleapis.com/kubernetes-
release/release/stable.txt)/bin/darwin/amd64/kubec
tl"
```

Чтобы загрузить определенную версию, вставьте в фрагмент команды \$ (curl -s https://storage.googleapis.com/kubernetesrelease/release/stable.txt) нужную версию.

Например, команда загрузки версии v1.25.0 для macOS будет выглядеть следующим образом:

```
curl -LO
https://storage.googleapis.com/kubernetes-
release/release/v1.25.0/bin/darwin/amd64/kubectl
```

- 3. Сделайте двоичный файл kubectl исполняемым:
- 4. chmod +x ./kubectl
- Переместите двоичный файл в директорию из переменной окружения РАТН:
- 6. sudo mv ./kubectl /usr/local/bin/kubectl
- 7. Убедитесь, что установлена последняя версия:
- 8. kubectl version --client
  - 2.2.1.3.2. Установка с помощью Homebrew в macOS

Если вы используете macOS и Homebrew, то kubectl можно установить с помощью пакетного менеджера Homebrew.

1. Выполните команду установки:

```
brew install kubectl
Или:
brew install kubernetes-cli
```

- 2. Убедитесь, что установлена последняя версия:

3. kubectl version -client

#### 2.2.1.3.3. Установка с помощью Macports в macOS

Если вы используйте macOS и Macports, то kubectl можно установить с помощью пакетного менеджера Macports.

- 1. Выполните команду установки:
- 2. sudo port selfupdate
- 3. sudo port install kubectl
- 4. Убедитесь, что установлена последняя версия:
- 5. kubectl version --client

#### 2.2.1.4. Установка kubectl в Windows

- 2.2.1.4.1. Установка двоичного файла kubectl с помощью curl в Windows
- 1. Загрузите последнюю версию v1.25.0 по этой ссылке.

Либо, если у вас установлен curl, выполните команду ниже:

```
curl -LO
https://storage.googleapis.com/kubernetes-
release/release/v1.25.0/bin/windows/amd64/kubectl.
exe
Последнюю стабильную версию (например, при написании скриптов)
```

вы можете узнать из файла по

**ссылке** https://storage.googleapis.com/kubernetesrelease/release/stable.txt.

- Переместите двоичный файл в директорию из переменной окружения РАТН:
- 3. Убедитесь, что версия kubectl совпадает загружённой:
- 4. kubectl version --client

Заметка: Docker Desktop for Windows добавляет собственную версию kubectl в переменную окружения РАТН. Если у вас установлен Docker Desktop, вам придётся поместить путь к установленному двоичному файлу перед записью, добавленной установщиком Docker Desktop, либо же удалить вовсе kubectl, поставляемый вместе с Docker Desktop.

## 2.2.1.4.2. Установка с помощью Powershell из PSGallery

Если вы работаете в Windows и используете менеджер пакетов Powershell Gallery, вы можете установить и обновить kubectl с помощью Powershell.

- 1. Выполните команды по установке (обязательно укажите DownloadLocation):
- Install-Script -Name install-kubectl -Scope CurrentUser -Force
- 3. install-kubectl.ps1 [-DownloadLocation <path>]

Заметка: Если вы не укажете DownloadLocation, то kubectl будет установлен во временную директорию

пользователя.

Установщик создаст \$HOME/.kube вместе с конфигурационным файлом.

- 4. Убедитесь, что установлена последняя версия:
- 5. kubectl version --client

Заметка: Обновить kubectl можно путём выполнения двух команд, перечисленных в шаге 1.

## 2.2.1.4.3. Установка в Windows с помощью Chocolatey или Scoop

Для установки kubectl в Windows вы можете использовать либо менеджер пакетов Chocolatey , либо установщик в командной строке Scoop.

- choco
- scoop

choco install kubernetes-cli

2. Убедитесь, что установлена последняя версия:

• • •

```
kubectl version --client
```

•••

- 3. Перейдите в домашнюю директорию:
- 4. cd %USERPROFILE%
- 5. Создайте директорию . kube:
- 6. mkdir .kube
- 7. Перейдите в созданную только что директорию . kube:
- 8. cd .kube
- 9. Настройте kubectl, чтобы возможно было использовать

удаленный кластер Kubernetes:

```
10.New-Item config -type file
```

Заметка: Отредактируйте конфигурационный файл, используя ваш любимый текстовый редактор или обычный Notepad.

#### 2.2.1.4.4. Установка kubectl из SDK Google Cloud

Вы можете использовать kubectl из SDK Google Cloud, который использует этот CLI-инструмент.

- 1. Установите Google Cloud SDK.
- 2. Выполните команду для установки kubectl:

- 3. gcloud components install kubectl
- 4. Убедитесь, что установлена последняя версия:
- 5. kubectl version --client

#### 2.2.1.5. Проверка конфигурации kubectl

Чтобы kubectl мог найти и получить доступ к кластеру Kubernetes, нужен файл kubeconfig, который создаётся автоматически при создании кластера с помощью скрипта kube-up.sh или при успешном развертывании кластера Minikube. По умолчанию конфигурация kubectl находится в ~/.kube/config.

Посмотрите на состояние кластера, чтобы убедиться, что kubectl правильно сконфигурирован:

```
kubectl cluster-info
```

Если вы видите URL-ответ, значит kubectl корректно настроен для работы с вашим кластером.

Если вы видите сообщение следующего содержания, то значит kubectl настроен некорректно или не может подключиться к кластеру Kubernetes:

The connection to the server <server-name:port> was refused - did you specify the right host or port?

Например, если вы собираетесь запустить кластер Kubernetes на своем ноутбуке (локально), вам потребуется сначала установить специальный для этого инструмент, например Minikube, а затем снова выполнить указанные выше команды.

Если команда kubectl cluster-info возвращает URL-ответ, но вы не можете подключиться к своему кластеру, чтобы убедиться, что он правильно настроен, воспользуйтесь этой командой:

kubectl cluster-info dump

## 2.2.1.6. Дополнительная конфигурация kubectl

## 2.2.1.6.1. Включение автодополнения ввода shell

kubectl поддерживает автодополнение (автозаполнение) ввода в Bash и Zsh, которое сэкономит вам много времени на набор команд.

Ниже приведены инструкции по настройке автодополнения для Bash (для Linux и macOS) и Zsh.

- Bash в Linux
- Bash в macOS
- Zsh

## 2.2.1.6.2. Основные сведения

Скрипт дополнения ввода kubectl для Bash может быть сгенерирован с помощью команды kubectl completion bash. Подключение скрипта дополнения ввода в вашу оболочку включает поддержку автозаполнения ввода для kubectl.

Однако скрипт дополнения ввода зависит от bash-completion, поэтому вам нужно сначала установить этот пакет (вы можете выполнить команду type \_\_init\_completion, чтобы проверить, установлен ли у вас уже bash-completion).

### 2.2.1.6.3. Установка bash-completion

bash-completion можно установить через многие менеджеры пакеты (см. здесь). Вы можете установить его с помощью apt-get install bash-completion или yum install bashcompletion и т.д.

Приведенные выше команды создадут файл /usr/share/bashcompletion/bash completion, который является основным скриптом bash-completion. В зависимости от используемого менеджера пакетов, вы можете подключить этот файл в файле ~/.bashrc.

Чтобы убедиться, что этот скрипт выполняется, перезагрузите оболочку и выполните команду type \_\_init\_completion. Если команда отработала успешно, установка сделана правильно, в противном случае добавьте следующее содержимое в файл ~/.bashrc:

source /usr/share/bash-completion/bash\_completion Перезагрузите вашу оболочку и убедитесь, что bash-completion правильно установлен, напечатав в терминале type

\_init\_completion.

## 2.2.1.6.4. Включение автодополнения ввода kubectl

Теперь нужно убедиться, что скрипт дополнения ввода kubectl выполняется во всех сессиях командной оболочки. Есть два способа сделать это:

- Добавьте запуск скрипта дополнения ввода в файл ~/.bashrc:
- echo 'source <(kubectl completion bash)'</li>
   >>~/.bashrc
- Добавьте скрипт дополнения ввода в директорию /etc/bash completion.d:
- kubectl completion bash
   >/etc/bash\_completion.d/kubectl
- Если у вас определён псевдоним для kubectl, вы можете интегрировать его с автодополнением оболочки:
- echo 'alias k=kubectl' >>~/.bashrc
- echo 'complete -F \_\_start\_kubectl k'
   >>~/.bashrc

Заметка: Все скрипты дополнения ввода bash-completion находятся в /etc/bash\_completion.d. Оба подхода эквивалентны. После перезагрузки вашей оболочки, должны появляться дополнения ввода kubectl.

2.2.2. Установка Helm

В этом руководстве показано, как установить Helm CLI. Helm можно установить либо из исходного кода, либо из бинарных файлов.

## 2.2.2.1. Из бинарных файлов

Каждый релиз Helm содержит бинарные версии для разных операционных систем. Эти двоичные версии можно загрузить и установить вручную.

- 1. Загрузите нужную версию
- 2. Распакуйте ее (tar -zxvf helm-v3.0.0-linuxamd64.tar.gz)
- Найдите бинарный файл helm в распакованной директории и переместите его в нужное место (mv linux-amd64/helm /usr/local/bin/helm)

Оттуда вы сможете запустить клиент и добавить стабильный репозиторий: helm help.

## 2.2.2.2. Из сценария установки

У Helm есть сценарий установки, который автоматически загружает последнюю версию Helm и устанавливает ее локально.

```
$ curl -fsSL -o get_helm.sh
https://raw.githubusercontent.com/helm/helm/main
/scripts/get-helm-3
```

- \$ chmod 700 get helm.sh
- \$ ./get helm.sh

#### 2.2.2.3. Из исходного кода (Linux, macOS)

Сборка Helm из исходного кода немного сложнее, но это лучший способ, если вы хотите протестировать последнюю версию Helm.

У вас должна быть рабочая среда Go.

- \$ git clone https://github.com/helm/helm.git
- \$ cd helm
- \$ make

При необходимости он извлечет зависимости и кэширует их, а также проверит конфигурацию. Затем он скомпилирует helm и поместит его в bin/helm.

## 2.2.3. Организация доступа к кластеру с помощью файлов kubeconfig

Используйте файлы kubeconfig для организации информации о кластерах, пользователях, пространствах имен и механизмах аутентификации. Инструмент командной строки kubectl использует файлы kubeconfig для поиска информации, необходимой для выбора кластера и связи с сервером API кластера.

Предупреждение. Используйте файлы kubeconfig только из надежных источников. Использование специально созданного файла kubeconfig может привести к выполнению вредоносного кода или раскрытию файла. Если вам необходимо использовать ненадежный файл kubeconfig, сначала внимательно проверьте его. По умолчанию kubectl ищет файл с именем config в каталоге \$HOME/.kube. Вы можете указать другие файлы kubeconfig, установив переменную среды KUBECONFIG или установив флаг – kubeconfig.

# 2.2.3.1. Поддержка нескольких кластеров, пользователей и механизмов аутентификации

Предположим, у вас есть несколько кластеров, и ваши пользователи и компоненты аутентифицируются различными способами. Например:

- Работающий kubelet может аутентифицироваться с использованием сертификатов.
- Пользователь может аутентифицироваться с помощью токенов.
- У администраторов могут быть наборы сертификатов, которые они предоставляют отдельным пользователям.

С файлами kubeconfig вы можете организовать свои кластеры, пользователей и пространства имен. Вы также можете определить контексты, чтобы быстро и легко переключаться между кластерами и пространствами имен.

## 2.2.3.2. Элемент context

Элемент context в файле kubeconfig используется для группировки параметров доступа под удобным именем. Каждый контекст имеет три параметра: кластер, пространство имен и пользователь. По умолчанию инструмент командной строки kubectl использует параметры из текущего контекста для связи с кластером.

Чтобы выбрать текущий контекст:

kubectl config use-context

### 2.2.3.3. Переменная среды KUBECONFIG

Переменная среды KUBECONFIG содержит список файлов kubeconfig. Для Linux и MacOS список разделен двоеточиями. Для Windows список разделен точкой с запятой. Переменная среды KUBECONFIG не требуется. Если переменная среды KUBECONFIG не существует, kubectl использует файл kubeconfig по умолчанию, \$HOME/.kube/config.

Если переменная среды KUBECONFIG существует, kubectl использует конфигурацию, которая является результатом слияния файлов, перечисленных в переменной среды KUBECONFIG.

### 2.2.3.4. Ссылки на файлы

Ссылки на файлы и пути в файле kubeconfig относятся к расположению файла kubeconfig. Ссылки на файлы в командной строке относятся к текущему рабочему каталогу \$HOME/.kube/config.

## 2.2.3.5. Прокси

Вы можете настроить kubectl на использование прокси-сервера для каждого кластера, используя proxy-url в файле kubeconfig, например:

```
apiVersion: v1
kind: Config
clusters:
- cluster:
    proxy-url: http://proxy.example.org:3128
    server: https://k8s.example.org/k8s/clusters/c-
xxyyzz
```

```
name: development
users:
- name: developer
contexts:
- context:
name: development
```

#### 2.3. Установка и настройка Postgres

Для создания базы данных Postgres можно также воспользоваться облачными cepвиcaми Yandex Cloud Managed PostgreSQL, VK Cloud PostgreSQL DBaaS.

Поддерживаются версии Postgres 12 и выше.

После создания сервера PostgreSQL необходимо создать базу данных и выделенного пользователя для доступа к базе. Пользователь должен быть владельцем (Owner) базы. Данный пользователь будет использоваться приложением для доступа к базе.

Для деплоя PostgreSQL в кластер Kubernetes можно воспользоваться инструкцией ниже.

После создания базы данных PostgreSQL, необходимо создать Kubernetesсекрет, содержащий пользователя и пароль для подключения. Пример манифеста:

```
apiVersion: v1
kind: Secret
metadata:
   name: postgres-db-secret
data:
   username: base64encoded-username
   password: base64encoded-password
```

#### Манифест применяется командой:

kubectl apply -f my-manifest.yaml

2.3.1. Развертывание PostgreSQL с помощью Helm

Helm дает вам быстрый и простой способ развернуть экземпляр PostgreSQL в вашем кластере.

## Шаг 1. Добавьте репозиторий Helm

1. Найдите в Artifact Hub диаграмму PostgreSQL Helm, которую хотите использовать. Добавьте репозиторий диаграммы в локальную установку Helm, набрав:

helm repo add [имя-репозитория] [адресрепозитория]

Добавление репозитория Bitnami helm, содержащего диаграмму PostgreSQL

2. После добавления репозитория обновите локальные репозитории.

helm repo update

Система подтверждает успешное обновление.

## Шаг 2. Создайте и примените том постоянного хранилища

Данные в вашей базе данных Postgres должны сохраняться при перезапуске модуля.

1. Для этого создайте pecypc PersistentVolume в файле YAML с помощью текстового редактора, такого как nano.

nano postgres-pv.yaml

Содержимое файла определяет:

Сам ресурс.

Класс хранения.

Объем выделенного хранилища.

Режимы доступа.

Путь монтирования в хост-системе.

В этом примере используется следующая конфигурация:

```
apiVersion: v1
kind: PersistentVolume
metadata:
   name: postgresql-pv
   labels:
     type: local
spec:
   storageClassName: manual
   capacity:
     storage: 10Gi
   accessModes:
     - ReadWriteOnce
   hostPath:
     path: "/mnt/data"
```

2. Сохраните файл и выйдите. Затем примените конфигурацию с помощью kubectl:

```
kubectl apply -f postgres-pv.yaml
```

#### Шаг 3. Создайте и примените постоянную заявку на объем

1. Создайте Persistent Volume Claim (PVC), чтобы запросить хранилище,

выделенное на предыдущем шаге.

nano postgres-pvc.yaml

В примере используется следующая конфигурация:

apiVersion: v1 kind: PersistentVolumeClaim metadata: name: postgresql-pv-claim
spec:
 storageClassName: manual
 accessModes:
 - ReadWriteOnce
 resources:
 requests:
 storage: 10Gi

2. Сохраните файл и выйдите. Примените конфигурацию с помощью kubectl:

kubectl apply -f postgres-pvc.yaml

3. Используйте kubectl get, чтобы проверить, успешно ли РVС подключен к PV:

kubectl get pvc

### Шаг 4: Установите Helm Chart

Установите helm chart с помощью команды helm install. Добавьте флаги --set в команду, чтобы подключить установку к созданному вами РVC и включить разрешения тома:

helm install [имя-релиза] [имя-репо] --set persistence.existingClaim=[имя-pvc] --set volumePermissions.enabled=true

#### Шаг 5. Подключитесь к клиенту PostgreSQL

**1. Экспортируйте переменную среды** POSTGRES\_PASSWORD, **чтобы иметь** возможность войти в экземпляр PostgreSQL:

export POSTGRES\_PASSWORD=\$(kubectl get secret -namespace default psql-test-postgresql -o
jsonpath="{.data.postgresql-password}" | base64 -decode)

2. Откройте другое окно терминала и введите следующую команду перенаправления портов, чтобы перенаправить порт Postgres:

kubectl port-forward --namespace default svc/psqltest-postgresql 5432:5432

3. Сверните окно переадресации портов и вернитесь к предыдущему. Введите команду для подключения к psql, клиенту PostgreSQL:

PGPASSWORD="\$POSTGRES\_PASSWORD" psql --host 127.0.0.1 -U postgres -d postgres -p 5432

## 3. Деплой приложения МСР

#### 3.1. Копирование образов микросервисов

Примечание. Данный пункт необходимо выполнять только в том случае, если вы используете свой Container Registry для деплоя в кластер Kubernetes.

Вам необходимо скопировать образы в свой Container Registry с помощью

утилиты crane или docker.

Пример:

crane cp registry.mcp.btn.bz/mcp/backend/ssaservice:1.0.0 my.registry.com/ssa-service:1.0.0

Полный список образов, которые нужно скопировать:

- registry.mcp.btn.bz/mcp/admin-react
- registry.mcp.btn.bz/mcp/backend/arm-admin-service
- registry.mcp.btn.bz/mcp/backend/associate-rule-service
- registry.mcp.btn.bz/mcp/backend/async-task-service
- registry.mcp.btn.bz/mcp/backend/auth-service
- registry.mcp.btn.bz/mcp/backend/client-service
- registry.mcp.btn.bz/mcp/backend/cluster-service
- registry.mcp.btn.bz/mcp/backend/data-service
- registry.mcp.btn.bz/mcp/backend/product-service
- registry.mcp.btn.bz/mcp/backend/rating-service
- registry.mcp.btn.bz/mcp/backend/scheduler-service
- registry.mcp.btn.bz/mcp/backend/shelf-service
- registry.mcp.btn.bz/mcp/backend/ssa-service
- registry.mcp.btn.bz/mcp/backend/tg-bot-service
- registry.mcp.btn.bz/mcp/backend/web-api-service

#### 3.2. Копирование helm-чарта

Для деплоя приложения вам понадобится наш helm-чарт. Скачать его можно с помощью команды:

```
helm pull oci://registry.mcp.btn.bz/charts/mcp --
version 1.0.0
```

В результате в текущем рабочем каталоге у вас должен появиться файл mcp-1.0.0.tgz

#### 3.3. Создание DNS-записей для приложения

## DNS-записи должны указывать на IP-адрес Ingress-контроллера вашего Kubernetes-кластера.

Пример:

```
admin.mcp.my-domain.com A 1.2.3.4
api.mcp.my-domain.com A 1.2.3.4
```

## 3.4. Подготовка Values для helm чарта

## Сохраняем дефолтные Values в файл:

helm show values ./mcp-1.0.0.tgz > mcp-values.yaml

Вносим изменения в файл mcp-values.yaml:

```
global:
 env:
   - name: PGHOST
     value: "postgresql-server"
   - name: PGPORT
     value: "5432"
   - name: PGDATABASE
     value: "mcp"
   - name: PGUSER
     valueFrom:
       secretKeyRef:
         name: postgres-db-secret
         key: username
   - name: PGPASS
     valueFrom:
       secretKeyRef:
         name: postgres-db-secret
```

key: password

Здесь нам потребуется указать сервер БД, порт, имя базы и название Kubernetes-секрета, содержащего пользователя и пароль от базы.

Также, если вы используете свой Registry (п. 3.1), то необходимо указать правильное имя образа для каждого сервиса. Пример для сервиса admin-react:

```
admin-react:
enabled: true
image:
  repository: my.registry.com/admin-react
  tag: "1.0.0"
```

Также необходимо включить и заполнить настройки Ingress.

#### Для web-api-service:

```
web-api-service:
...
ingress:
enabled: true
...
hosts:
- host: api.mcp.my-domain.com
paths:
        - path: /
        pathType: ImplementationSpecific
```

#### Для admin фронтенда:

```
admin-react:
env:
    # set api gateway endpoint for frontend
    - name: REACT_APP_SERVER_ENDPOINT
    value: "http://api.mcp.my-domain.com"
ingress:
    enabled: true
```

```
...
hosts:
    - host: admin.mcp.my-domain.com
    paths:
        - path: /
        pathType: ImplementationSpecific
```

#### 3.5. Деплой приложения в кластер Kubernetes

#### Для деплоя приложения выполняем следующую команду в консоли:

helm install mcp ./mcp-1.0.0.tgz -atomic -debug wait -values mcp-values.yaml

Если команда завершилась без ошибок, то значит деплой выполнился успешно. Фронтенд приложения будет доступен по ссылке:

http://admin.mcp.my-domain.com